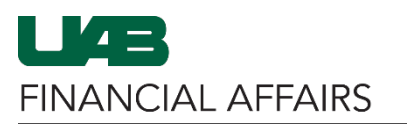

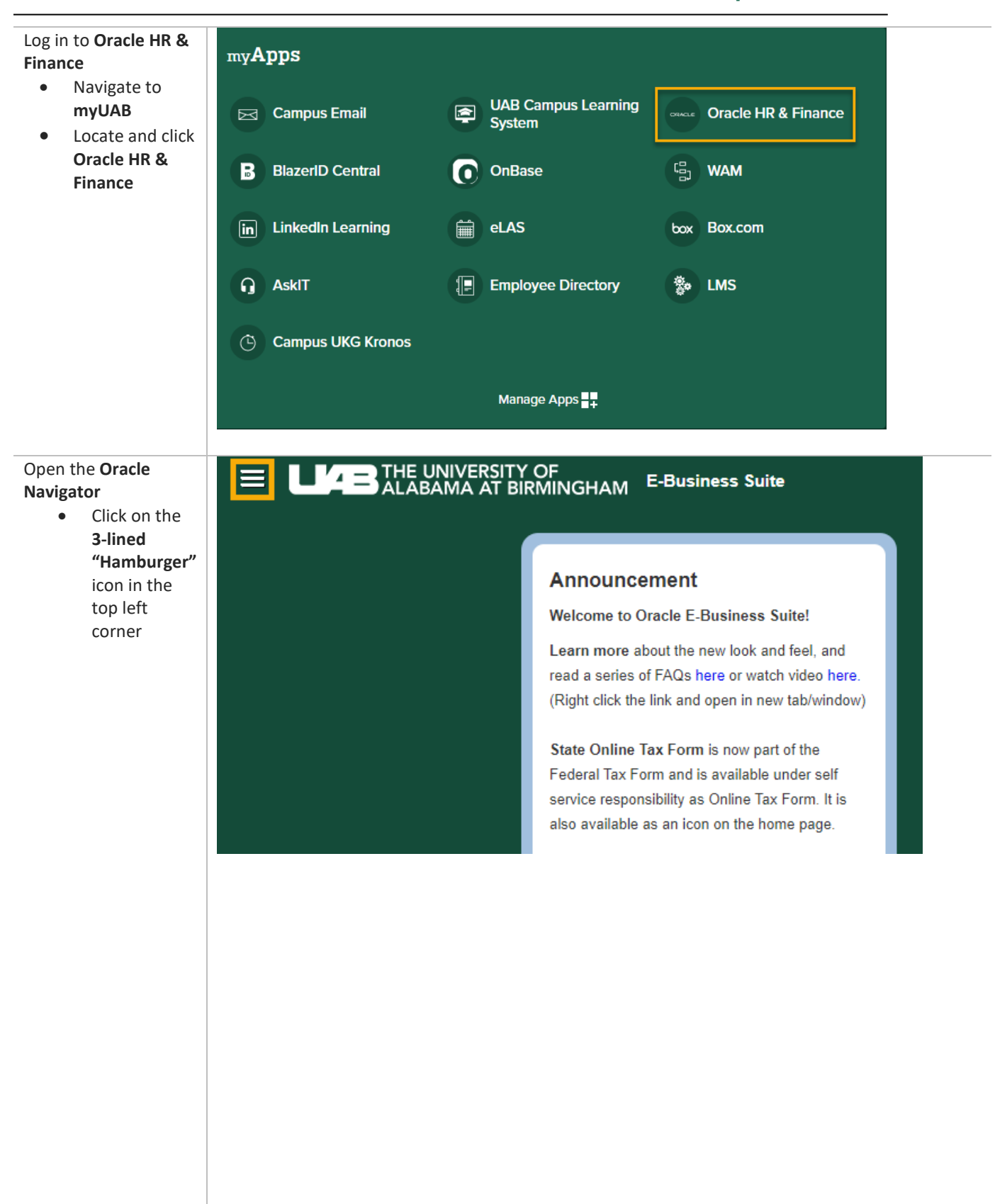

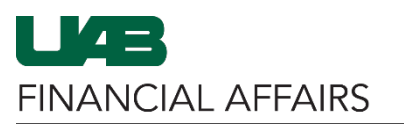

| Navigate to Mange<br>Direct Deposit<br>Account via UAB Self<br>Service Applications<br>• Select UAB Self<br>Service<br>Applications<br>• Select Manage<br>Direct Deposit<br>Account | Search UAB AP End User UAB Effort Report User UAB FN Document Entry/Approval UAB GL End User UAB OnBase FN Campus Access UAB Report Viewer UAB Self Service Applications UAB Sunflower Custom Reports UAB View Output/Log Other Users Recommendation | Personal In Payslip Payslip P | nformation<br>irect Depos<br>c Form<br>Views<br>ata Form (VI<br>W2<br>Inquiry For<br>ent Verificati | E-Business Suite  ment racle E-Business Suite out the new look and fee fFAQs here or watch vid link and open in new tab ax Form is now part of ti m and is available unde  x form is now part of the comparison of the comparison of | e!<br>el, and<br>leo here.<br>//window)<br>he<br>er self<br>m. It is<br>+age. |       |        |  |
|----------------------------------------------------------------------------------------------------|----------------------------------------------------------------------------------------------------|----------------------------------------------------------------------------------------------------|----------------------------------------------------------------------------------------------------|----------------------------------------------------------------------------------------------------|-------------------------------------------------------------------------------|-------|--------|--|
|                                                                                                    |                                                                                                    |                                                                                                    |                                                                                                    | <b>⊻</b> ▼                                                                                                    |                                                                               |       |        |  |
| Select the <b>Delete icon</b><br>(garbage can) beside<br>the account to be<br>deleted<br>• If a payroll is<br>being run, the<br>delete icon will<br>be shaded and                   | Cancel       Continue         Employee Number       Business Group         I must always have a remaining pay account. This account is used as the default account for the remaining pay after it is                                                 |                                                                                                    |                                                                                                    |                                                                                                    |                                                                               |       |        |  |
| not available                                                                                                    |                                                                                                    |                                                                                                    |                                                                                                    |                                                                                                    |                                                                               |       |        |  |
|                                                                                                    | Amount                                                                                                    |                                                                                                    |                                                                                                    | Currency                                                                                                    | U                                                                             | pdate | Delete |  |
|                                                                                                    | Downing Pay                                                                                                    |                                                                                                    |                                                                                                    | US Dollar                                                                                                    |                                                                               |       |        |  |
|                                                                                                    |                                                                                                    |                                                                                                    |                                                                                                    |                                                                                                    |                                                                               |       |        |  |

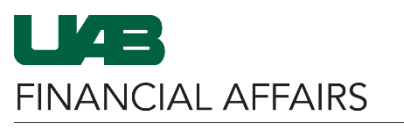

| Click on the <b>Continue</b>      |                                                                                                    |           | Ca                                         | ancel Continue |  |  |  |  |  |  |
|-----------------------------------|----------------------------------------------------------------------------------------------------|-----------|--------------------------------------------|----------------|--|--|--|--|--|--|
| batton                            | Employee Number                                                                                                    |           |                                            |                |  |  |  |  |  |  |
|                                   | Business Group                                                                                                    |           |                                            |                |  |  |  |  |  |  |
|                                   | u must always have a remaining pay account. This account is used as the default account for the remaining pay after it is |           |                                            |                |  |  |  |  |  |  |
|                                   |                                                                                                    |           |                                            |                |  |  |  |  |  |  |
|                                   |                                                                                                    |           |                                            |                |  |  |  |  |  |  |
|                                   |                                                                                                    |           |                                            |                |  |  |  |  |  |  |
|                                   |                                                                                                    |           |                                            |                |  |  |  |  |  |  |
|                                   | Amount                                                                                                    | Currency  | Update                                     | Delete         |  |  |  |  |  |  |
|                                   | 50.00                                                                                                    | US Dollar | 1                                          | Î              |  |  |  |  |  |  |
|                                   | Remaining Pay                                                                                                    | US Dollar | 1                                          | <b></b>        |  |  |  |  |  |  |
|                                   |                                                                                                    |           |                                            |                |  |  |  |  |  |  |
|                                   |                                                                                                    |           |                                            |                |  |  |  |  |  |  |
|                                   |                                                                                                    |           |                                            |                |  |  |  |  |  |  |
| The Review screen                 |                                                                                                    |           | Cance <u>l</u> Bac <u>k</u> Sub <u>m</u> i |                |  |  |  |  |  |  |
| indicates any changes             | Employee Number                                                                                                    |           |                                            |                |  |  |  |  |  |  |
| made with a blue dot              | Business                                                                                                    | Group     |                                            |                |  |  |  |  |  |  |
| Click the                         |                                                                                                    |           |                                            |                |  |  |  |  |  |  |
| Submit button                     |                                                                                                    |           |                                            | -              |  |  |  |  |  |  |
| if information is                 | Proposed                                                                                                    |           |                                            |                |  |  |  |  |  |  |
| correct                           | 1 o                                                                                                    | 10        |                                            |                |  |  |  |  |  |  |
|                                   | US Dollar                                                                                                    |           |                                            | _              |  |  |  |  |  |  |
|                                   | Remaining Pay 👩                                                                                                    |           |                                            | -              |  |  |  |  |  |  |
|                                   | 0                                                                                                    |           |                                            |                |  |  |  |  |  |  |
|                                   | Checking Account                                                                                                    |           |                                            |                |  |  |  |  |  |  |
|                                   | •                                                                                                    |           |                                            | _              |  |  |  |  |  |  |
|                                   | •                                                                                                    |           |                                            | -              |  |  |  |  |  |  |
|                                   | 0                                                                                                    |           |                                            |                |  |  |  |  |  |  |
|                                   | Proposed                                                                                                    |           |                                            |                |  |  |  |  |  |  |
|                                   | •                                                                                                    |           |                                            |                |  |  |  |  |  |  |
|                                   | •                                                                                                    |           |                                            |                |  |  |  |  |  |  |
|                                   |                                                                                                    |           |                                            |                |  |  |  |  |  |  |
|                                   | •                                                                                                    |           |                                            |                |  |  |  |  |  |  |
|                                   | •                                                                                                    |           |                                            |                |  |  |  |  |  |  |
|                                   | •                                                                                                    |           |                                            |                |  |  |  |  |  |  |
|                                   | •                                                                                                    |           |                                            | -              |  |  |  |  |  |  |
|                                   | •                                                                                                    |           |                                            |                |  |  |  |  |  |  |
|                                   |                                                                                                    |           |                                            |                |  |  |  |  |  |  |
| The system will send confirmation | Confirmation                                                                                                    |           |                                            |                |  |  |  |  |  |  |
| • If confirmation                 |                                                                                                    |           |                                            |                |  |  |  |  |  |  |
| is not received.                  | Your changes have been an                                                                                                 | nlied     |                                            |                |  |  |  |  |  |  |
| the information                   | rour changes have been ap                                                                                                 | pilou.    |                                            |                |  |  |  |  |  |  |
| has not been                      |                                                                                                    |           |                                            |                |  |  |  |  |  |  |
| saved                             |                                                                                                    |           |                                            |                |  |  |  |  |  |  |
|                                   |                                                                                                    |           |                                            |                |  |  |  |  |  |  |

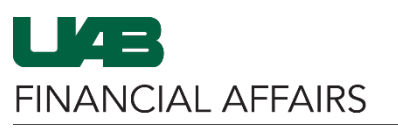

| This system will<br>automatically<br>generate an email<br>notification | redflag@uab.edu<br>Oracle Direct Deposit Change                                                                                                    |  |
|------------------------------------------------------------------------|----------------------------------------------------------------------------------------------------|--|
| <ul> <li>No action is<br/>required</li> </ul>                          | This email is to inform you that your <b>Direct Deposit</b> information has been updated via Self Service.<br>If you did not initiate this change, please contact the UAB RedFlag Notification Center at (205) 934-6081 or via email at <u>redflag@uab.edu</u> .<br>This email was generated automatically by the HR/Payroll system. |  |